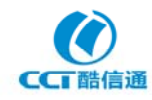

# 轿车全景记录仪豪华版和至尊版使用说明书

| 1  |
|----|
| 1  |
| 2  |
| 2  |
| 2  |
| 3  |
| 3  |
| 3  |
| 4  |
| 11 |
| 15 |
| 15 |
| 15 |
| 16 |
| 16 |
|    |

### 一、产品概述

轿车全景记录仪系列产品(精英版、豪华版、至尊版)是酷信通公司研发的用于个人轿车行车防 护、泊车协助、人身财产安全保护的车载系统设备。该系统中的核心设备为酷信通的专利产品,称作 "车护通"。"车护通"是北京酷信通科技有限公司的注册商标。为表述简便,下文中有些地方未加区 分轿车全景记录仪(系统统称)和车护通(核心设备)。本说明书描述的轿车全景记录仪(车护通) 豪华版和和至尊版,是两款性能优良的高端轿车全景记录仪,具有协助泊车、全景录像、远程看车以 及防盗防抢等功能,豪华版型号为 RW-X-404\*,至尊版型号为 RW-X-406\*,末尾\*可以为空、G、H、C 及 再加 R (例如 RW-X-404GR, RW-X-406GHC),这里 R 表示含后视镜显示屏,G 表示带车辆位置定位功能, H 表示带车内防盗报警功能,C 表示带紧急呼救功能。

# 二、功能简介

#### ● 协助泊车

轿车全景记录仪豪华版在轿车的前后左右各配备 1 个摄像头,车内通过车载 DVD 显示屏或加装的 后视镜显示屏可显示摄像头视频画面。可同时显示 4 个摄像头画面,亦可分别显示单个摄像头画面。 驾驶员在泊车或驶离时,可参照显示屏上的画面,尤其是车头右前方眼睛看不到的地方,避免发生剐 蹭。

轿车全景记录仪至尊版标配为6个摄像头,在轿车的前后各配备1个,左右后视镜各配备2个, 实现无盲点协助泊车。

#### ● 全景记录

车辆在行驶途中,车护通可对4个画面(至尊版6个画面)同时进行循环录像,存储在SD卡上。 发生交通纠纷或被"碰瓷"、讹诈时,有视频录像为证,可客观准确地分清责任,并且现场可在车内 显示屏回放录像,可避免做好事(搀扶老人、救助他人)反被冤屈的情形发生。

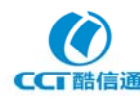

#### ● 泊车录像

泊车后,开启车护通设备,可对车辆周边情况循环录像,对无意或有意的车辆剐蹭、恶意扎轮胎、 砸玻璃偷盗等行为,将有证据向警方提供,可追索财产损失。注意:本功能为缺省功能:未启动提醒 或报警时,只录像不通知车主(免打扰车主)。

#### ● 远程看车及防刮蹭

- ◆ 车主可随时随地用 3G 手机或电脑向亲朋好友展示自己爱车四周的当前状况。
- ◆ 当听见雷电、鞭炮导致车辆报警器鸣响时或其它车主担心的安全问题时,车主可随时远程查 看车辆周围情况;车主远程查看画面时,可以在前后左右4个(至尊版6个)镜头之间随意 切换,亦可在一幅画面(至尊版2幅)中同时查看四周情况。
- ◇ 防刮蹭:爱车停放在路边,尤其是夜晚停小区周边未安装摄像头区域,可通过手机启动智能 录像,当有人恶意剐车或发生其它车辆刮蹭时,可提醒车主用手机查看爱车周边情况。
- 防盗财偷车
  - ◇ 防偷车内财物:有人通过砸玻璃、撬门的方式进入车内偷盗物品时,自动启动高清录像,同时自动将摄像头画面发送到车主手机之中显示;
  - ◇ 防偷车:有人撬门偷车时,系统自动启动高清录像,同时自动向车主手机报警,车主可立即 查看轿车四周情况,发现车辆在行驶时,立即报警,并拨打车辆定位服务电话,确定车辆当 前位置。
  - ◆ 支持的型号:防偷车内财物:豪华版和至尊版型号末尾带 H 的型号(例如 RW-X-404H); 丢车定位服务:豪华版和至尊版型号末尾带 G 的型号(例如 RW-X-404HG)(但需要注册登 记申请定位服务才提供该项服务)。

#### ● 防抢防绑

车主遭抢劫、绑架时,需要在劫匪不知晓的情况下发出呼救信号。

- ◇ 防备:保持设备开启。走向自己车辆要开车门时、驾驶途中遇到要求停车或泊车后打开车门 要离开车辆时,携带遥控器在手边或口袋中。
- ◆ 呼救:遇到抢劫或绑架或其它紧急情况时,按下手边的遥控器,车辆信息及周边画面立即发送到报警服务中心。中心服务人员立即替车主向当地110报警,并提供车辆当前位置信息,由警方组织追捕。同时(已选取本项服务时),车主第一联系人(亲属)手机接到报警视频,第一亲属可看到车辆周边情况及驾驶室一部分,掌握事态动向。
- ◆ 支持的型号:豪华版和至尊版型号末尾带 C 的型号(例如 RW-X-404HGC)。(需要注册登 记申请定位和呼救服务才提供该项服务)。

# 三、安装指南

## 1、设备安装

轿车全景记录仪全系列产品都需要专业技术人员安装。自行购买产品的用户,请联系最近的特约 安装店安装。登录酷信通网站可查找到安装服务点联络信息。

# 2、SIM 卡安装

轿车全景记录仪豪华版和至尊版在系统启动前需要安装 3G 套餐 SIM 卡或 USIM 卡。多数经销店都 在安装设备时预装一个临时的 SIM 卡供用户使用。用户可选择一直使用预装的 3G 套餐卡并自行充值, 用户亦可自行购买新的 3G 套餐卡,替换已预装的套餐卡。购买的套餐卡需与预装的套餐卡属于同一

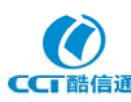

个电信运营商。请与经销商咨询相关事宜。

# 3、替换预装的 SIM 卡

用户需要替换预装的 SIM 卡时,首先需根据产品型号所支持的 3G 制式办理对应运营商的 3G 套餐 卡。产品型号中间的字母 X 代表所支持的 3G 制式, X 为 W 或仍为 X 时,表示需办理中国联通公司的 3G 卡; X 为 EVD0 时,表示需办理中国电信公司的 3G 卡; X 为 TD 时,表示需办理中国移动公司的 3G 手机卡。

在车护通侧面,有 SIM 卡插口,可看见预装的 SIM 卡。向里轻推即可弹出该卡。取出原卡,将新 SIM 卡或 USIM 卡芯片插下,缺口朝内插入即可。注意,预装的和新买的 SIM 卡都需要和车主的手机 对码方可支持手机访问车上安装的轿车全景记录仪。未对码的手机无法访问车上设备,更无法看到车 上摄像头视频。

### 四、使用操作指南

## 1、开关机及泊车视频辅助操作

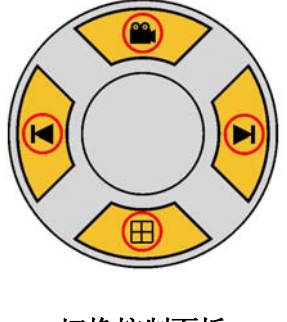

切换控制面板

#### 1.1 轿车全景记录仪开机和关机

车辆启动后,或者停车熄火并接好外接电池后,按下安装于仪表盘附近的控制面板中间的电源开 关即可开启轿车全景记录仪系统。打开车载显示屏,稍等片刻即可看到4个摄像头画面。需要关闭系 统时,再按一下中间的电源开关,将其弹起即可。

#### 1.2 泊车时画面切换

控制面板下方的 → 按键为"通道切换"按键,点击可切换画面。启动时显示 4 合 1 全景画面(参见下图实例),点击可切换到单画面。连续点击,依次单画面显示各摄像头画面和 4 合 1 画面。对于 至尊版而言,连续点击时,会出现两个 4 合 1 画面,分别为 1、2、3、4 通道 4 画面和 3、4、5、6 通 道 4 画面,然后才是各通道单画面显示。

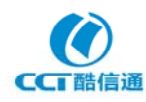

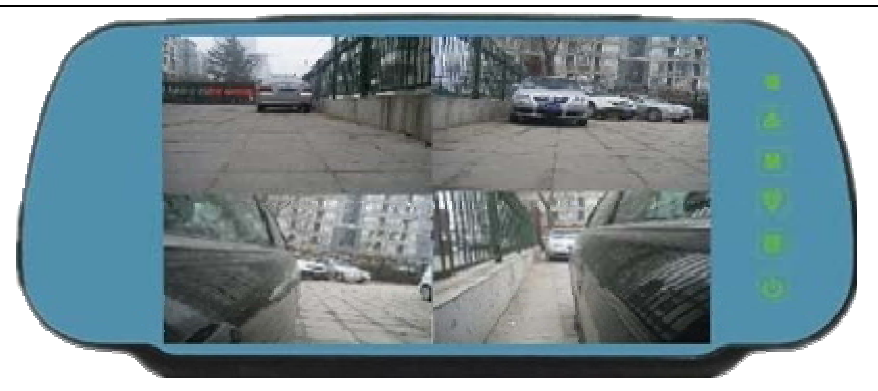

#### 1.3 发生交通纠纷或车被剐蹭时车上录像回放

控制面板上方的 按键为"回放控制"按键,点击可从实时画面显示状态切换到录像回放状态。 切换后,默认回放车前方视频的最近录像文件,可通过点击 ▼按键回放前一时刻录像文件,再点击 ▼ 按键可回放后一时刻录像文件。

在录像回放状态下,点击"通道切换"按键<sup>➡</sup>,可以切换回放其它摄像头通道录像。切换后, 默认回放该通道最近的录像文件。

注意:回放录像结束后,应及时再次点击"回放控制"按键,切换回到实时画面显示状态。

#### 1.4 车上录像拷贝到电脑保存或回放

在车护通断电关机的状态下,按下车护通上的 SD 卡,使其弹出,取出 SD 卡,放到 PC 机或笔记本的 SD 卡读卡器中,将录像文件复制到电脑上。导出到电脑上的录像文件,可以通过附带光盘里的播放器,或者从酷信通网站(http://www.cctbj.com)上下载车护通录像文件播放器进行播放。该播放器的操作可查阅在线帮助或从网站上下载操作指南。

## 2、手机看护轿车操作

#### 2.1 设备和手机配对对码

车护通设备通过与手机配对对码的方式保护用户的隐私。只有和车护通设备对过码(配对)的手机号才能访问设备。最多允许 10 个号码和设备进行对码。有报警发生时,优先给最后一个对码的手机报警。在使用 PC 端软件远程查看视频时,对码手机号码是作为添加、访问设备的密码来使用的。

#### 2.1.1 用户自行对码

车护通设备在安装完毕后,可进行手机对码操作。操作方法是,启动车护通设备(设备里已经插 好 SIM 卡),同时按下控制面板上的◀键和▶键,保持 2 秒钟后松开,然后用手机拨打插在车护通上 的 SIM 卡号码,拨通后提示"你所拨打的用户正在通话中"(占线状态),此为正常对码状态,此时再 次同时按下◀键和▶键,然后松开,则对码成功。对完码后,当时即可用手机查看车上摄像头画面。

注意,若按键后拨打电话时,没有提示占线状态,则表示车护通没有进入对码状态,此时需要重 新按键进行对码操作,直到对码成功。

#### 2.1.2 拨打酷信通 400 客服号码远程对码

车护通设备在安装完毕后,通过切换按钮确认设备在正常工作(可见摄像头画面)。拨打酷信通 400 客服电话:400-601-3038,用户需要提供车护通序列号和授权的手机号码(最多10个),由酷信 通客服工作人员帮助完成对码操作。对码完成后,当时即可用手机查看车上摄像头画面。

#### 2.2 手机软件安装

车护通配套光盘里提供手机软件,用户也可在酷信通网站上下载。手机软件适合在 3G 智能手机

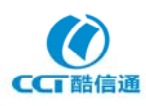

上安装使用。根据不同手机操作系统,对应有不同版本的手机软件,本说明书重点介绍常用的Windows Mobile 操作系统、iPhone4、安卓(Android)操作系统的手机软件。

用户安装手机软件,可先在电脑上下载安装对应用户手机操作系统的 91 手机助手,用 USB 数据 线将手机和电脑进行连接,启动 91 手机助手,即可进行手机软件安装。

Windows Mobile 手机软件为非安装版,复制到手机上,记住所放目录,在手机"资源管理器" 里找到该文件夹,运行 CoolWatcher.exe 即可。

安卓手机软件按照手机操作系统版本号和手机屏幕分辨率细分为多个版本,请用户选择安装适合 自己所使用手机的版本。安卓手机软件为安装版,有两种安装方式,一种是将安装文件复制到手机的 SD 卡里,在手机的"文件管理器"里找到 SD 卡上的该安装文件,双击即可进行安装;另一种方式是 通过 91 手机助手连接手机,在电脑上直接双击安装文件即可进行安装。安装完成后,可使用手机上 的"添加"按钮,下一步后选"应用程序",下一步再选"CoolWatcher"即可在手机桌面上添加软件 的快捷方式。

iPhone4 手机软件有两种方法。一种是通过 AppStore 下载安装,一种是在电脑上通过 91 手机助手自行安装,方法是在 91 手机助手连接上手机后,在电脑上双击安装文件即可进行安装,安装完成后在手机桌面上自动生成快捷方式。

#### 2.3 手机远程看车

不同操作系统手机软件的界面有所不同,但在功能上基本一致。

点击手机桌面上的 CoolWatcher 快捷方式, 启动手机软件, 出现登录界面, 依次填入"本机号码"、 "监控器序列号"(车护通序列号)、"监控器 SIM 卡号"(车护通 SIM 卡号)、设备名称和密码可不填 或随意, 点击"确定"(或"登录")即可进入软件主界面。

| 🍠 开始     | # 1 🛒 🕹 🗡      |
|----------|----------------|
| 欢迎       | 卫登录系统!         |
| 本机号码:    | 18611300512 👻  |
| 监控器序列号   | 040400000081 👻 |
| 监控器SIM卡号 | 18611300508 👻  |
| 设备名称:    | 81             |
| 密码:      |                |
| □ 不再!    | 显示登录框          |
| [        | 确定取消           |
|          | R4             |

Mobile 手机软件登录界面

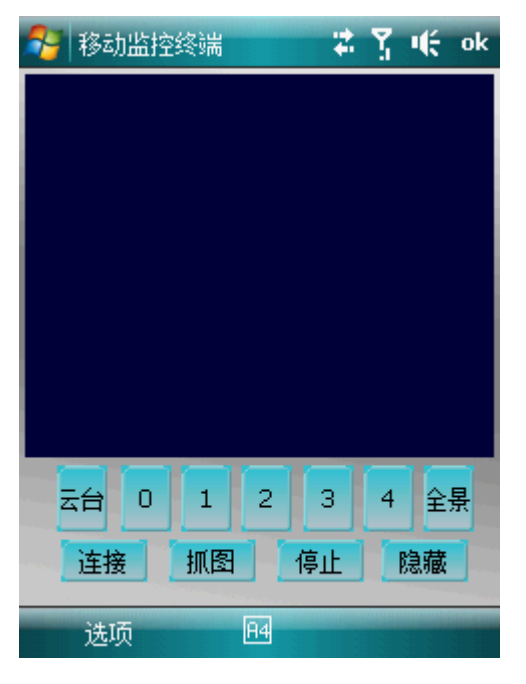

Mobile 手机软件主界面

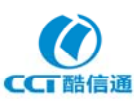

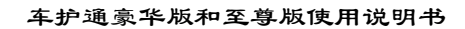

| A + O       | \$2 <sup>10</sup> at C 17:46 |
|-------------|------------------------------|
| CoolWatcher |                              |
| 本机号码        | 18611300512                  |
| 监控器序列号      | 040400000118                 |
| 监控器SIM卡号    | 18611300508                  |
| 设备名称        | 81                           |
| 密码          |                              |
| 确定          | 旺润                           |
|             | 8                            |

安卓手机软件登录界面

| 手机客户端 |       |             |    |
|-------|-------|-------------|----|
|       |       |             |    |
|       |       |             |    |
| 15.70 | #K.BE | 19.W        | 停止 |
| 1     | 2 3   | 4           | ±# |
| 🛃 布防  | 获取布防1 | 18 II II II | 五台 |
|       |       |             |    |

安卓手机软件主界面

| n中国联通 3G it Safe                      | e Mode 🔤     |
|---------------------------------------|--------------|
| 退出                                    | 登陆           |
|                                       |              |
|                                       |              |
| 本机号码                                  | 18611300512  |
| ~~~~~~~~~~~~~~~~~~~~~~~~~~~~~~~~~~~~~ |              |
| 监控器序列亏                                | 040400000118 |
| 监控器SIM卡号                              | 18611300508  |
| 10 p p 15                             |              |
| 设备名称                                  |              |
| 密码                                    |              |
|                                       |              |
|                                       |              |
|                                       |              |
|                                       |              |
|                                       |              |
|                                       |              |
|                                       |              |

iPhone4 手机软件登录界面

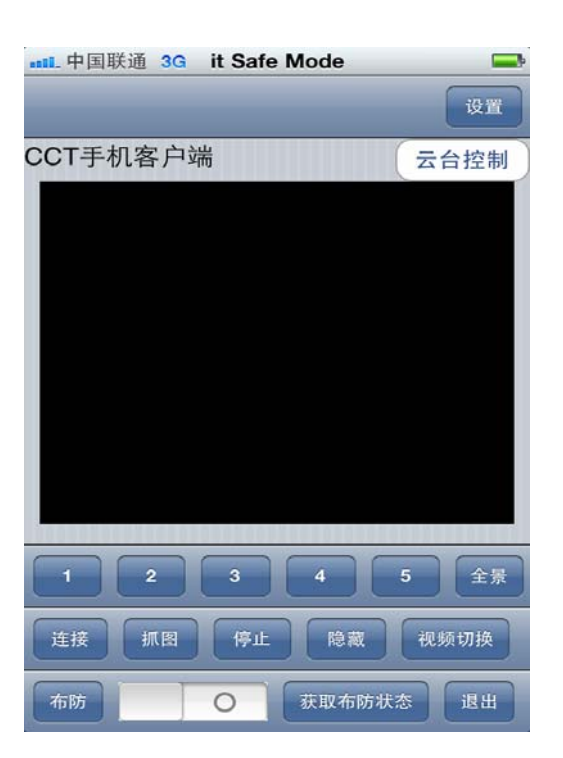

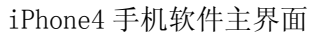

对一般用户而言,用户无需配置常规参数。直接使用缺省的配置即可(系统缺省的配置为:默认 鉴权 IP 地址为 124.205.52.196,端口为 80,流类型为实时,帧率为 5,码率为 96,画质为清晰)。 对于高级用户或 36 信号不太好的地区,用户可以修改配置。用户可到"常规配置"里进行配置。Mobile 手机软件的"常规配置"在"选项"下的"配置"项里;安卓手机软件进入"常规配置的方法是,按 下手机上的菜单按键,出现的菜单里有"常规配置"项; iPhone4 手机软件只需点击主界面上的"设 置"按钮,即可进入"常规配置"。

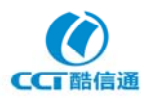

| all中国联通 3G<br>Back | it Safe | Mode 🚍         |
|--------------------|---------|----------------|
| 鉴权服务器              | IP      | 124.205.52.196 |
| 鉴权服务器              | 端       | 80             |
| 设备序列号              | 0404000 | 00118          |
| 本机号码               | 1861130 | 00512          |
| 通道                 | 0       | ٥              |
| 流类型                | 实时      | ٥              |
| 帧率                 | 5       |                |
| 画质                 | cif     | ٥              |
| 码率                 | 96      | ٥              |
|                    |         |                |

iPhone4 手机软件常规配置

#### 车护通豪华版和至尊版使用说明书

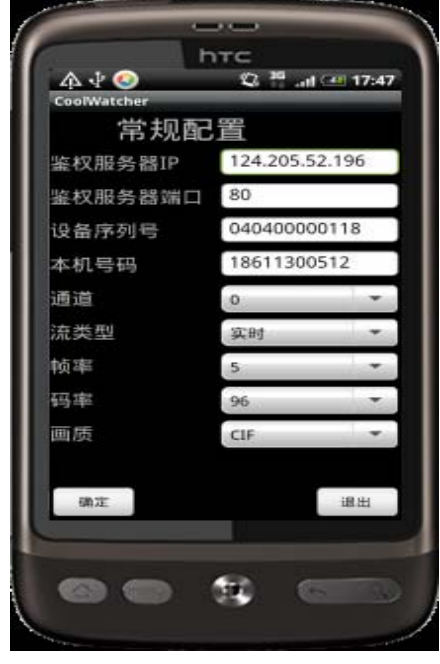

安卓手机软件常规配置

| 矝 移动监控终端                | # ₹ € ×           |
|-------------------------|-------------------|
| 鉴权服务器IP:                | 124, 205, 52, 196 |
| 鉴权服务器端口:                | 80                |
| 设备序列号:                  | 040400000118 👻    |
| 本机号码:                   | 18611300512       |
| ┎ <sup>★★★</sup> 通道参数信息 | į***              |
| 视频通道 0                  | <b>-</b>          |
| 流类型 实时                  | · •               |
| 帧 率 5                   | <b></b>           |
| 码 率 96                  |                   |
| ■ 质 ○ 曹                 | 通 🕘 清晰            |
| 保存                      |                   |

Mobile 手机软件常规配置

在手机软件界面上点击"连接"按钮,即可连接轿车摄像头视频。系统默认连接第1通道(Mobile 手机软件为第0通道)即车前摄像头的视频。视频连接成功后,可以直接在软件界面上点击不同的通 道号,切换到不同的摄像头视频。

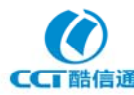

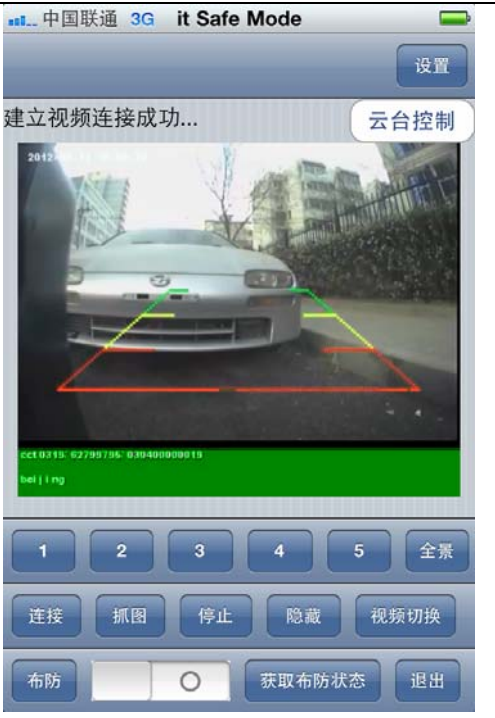

iPhone4 手机软件视频查看

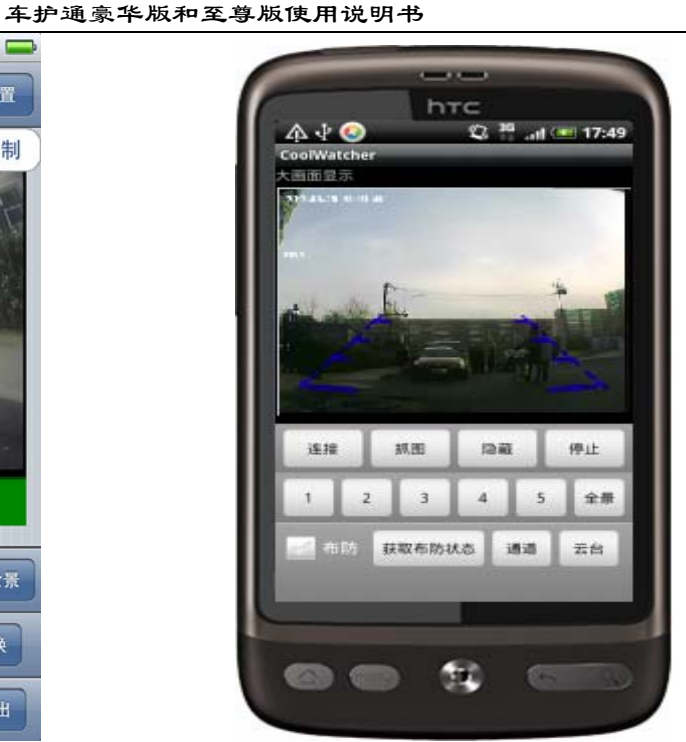

安卓手机软件视频查看

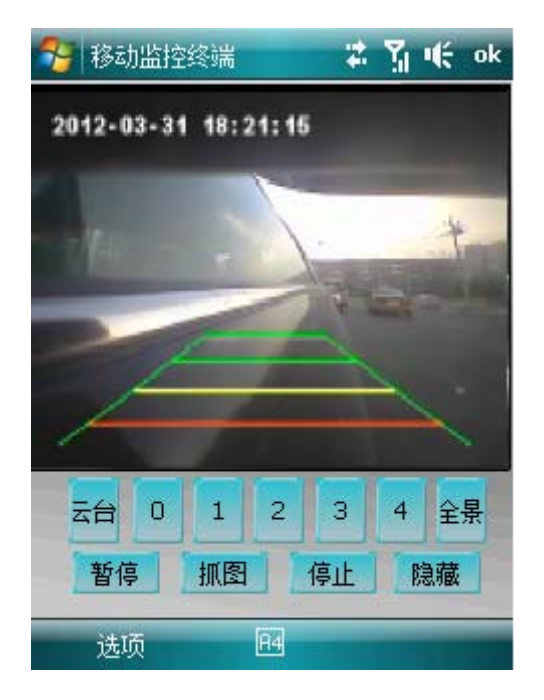

Mobile 手机软件视频查看

在视频查看的过程中用户可以根据需要对画面进行抓拍。在软件主界面点击"抓图"按钮便完成 了抓图操作,用户可到相应目录里进行查看。Mobile 手机软件的抓图存放在 CoolWatcher 软件目录 下的 PictureCaptured 文件夹里。iPhone4 手机软件的抓图存放在手机的照片文件夹里。安卓手机软件的抓图存放在手机 SD 卡里的 cct 文件夹下的 pic 文件夹里。

#### 2.4 手机报警配置操作

通过手机软件,用户可以进行远程布防和撤防操作。布防后,有报警发生时,用户手机能够及时 接到报警并看到车上摄像头的视频画面。

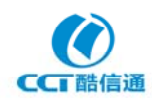

#### 车护通豪华版和至尊版使用说明书

布防和撤防操作分两种情况,一种是针对车周边,一种是针对车内。对车周边进行布防后,任一 摄像头侦测到有人或车靠近时,用户手机即可接到报警。而另一种对车内布防只对车护通带 H 的型 号有效(车内装有报警探头)。对车内布防后,有人进入车内偷盗物品或偷车时,用户手机即可接到 报警。

手机软件界面上有布防按钮,用户可以通过该按钮进行布防和撤防。用户可先获取前端设备(即 车上车护通)的布防状态,然后进行布防和撤防操作。如下图所示(以 iPhone4 手机软件为例)。

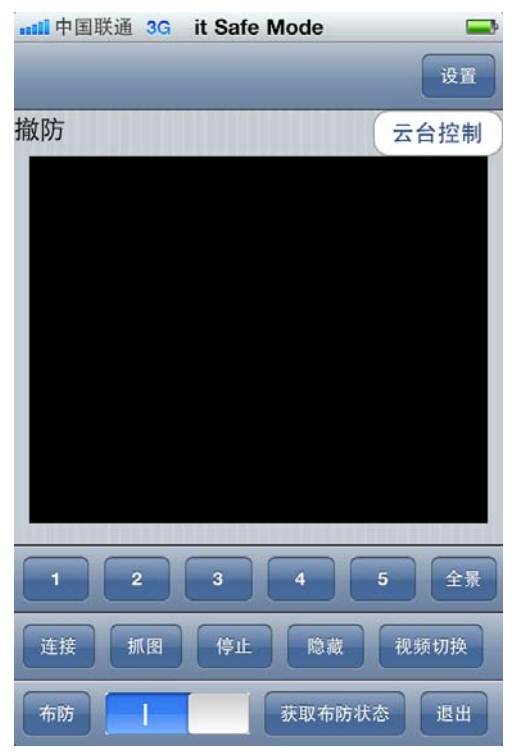

在默认报警配置下,点击主界面上的布防按钮只对车内进行布防和撤防,要想对车周边进行布防 和撤防,则需进入报警配置,在报警配置里选择车周边布防和撤防项,然后点击"确定"或"保存" 按钮即可。

在报警配置里,还可以选择"报警向手机发送视频",选择该项后,当手机软件处于运行状态且 有报警发生时,手机软件能够自动显示报警视频(iPhone4 手机软件暂不支持此功能)。

| ntī. 中国联通 3G it Safe M<br>Back | lode 🖚 | attl.中国联通 3G it Safe Mode →<br>Back 保存 |
|--------------------------------|--------|----------------------------------------|
| 常规配置                           | ۲      | 监控器sim卡号 1                             |
| 云台配置                           | ۲      | 布防/撤防(车内/室内)                           |
| 报警配置                           | ۲      | 布防/撤防(周边/区域)                           |
|                                |        | 报警方式                                   |
|                                |        | 报警向手机发视频                               |
|                                |        | 录像方式                                   |
|                                |        | 启动/停止连续录像                              |

iPhone4 手机软件只需点击主界面上的"设置"按钮即可进入报警配置选项,如下图所示:

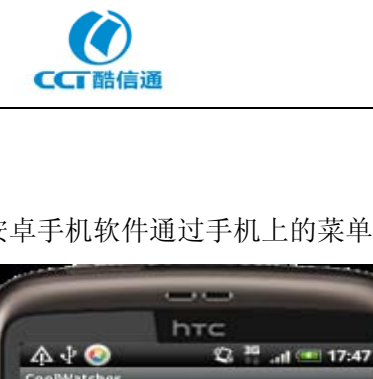

机客户端

连接

常规配置

视频切换

抓图

隐藏

报警配置

屏幕切换

停止

云台配置

退出程序

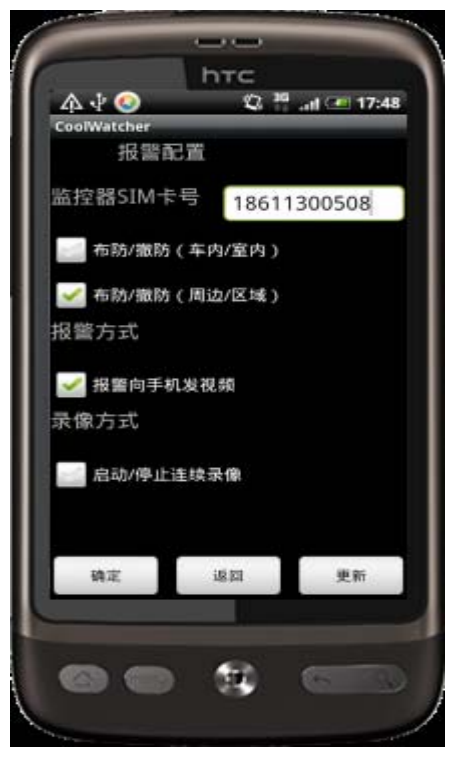

安卓手机软件通过手机上的菜单按键可进入报警配置选项,如下图所示:

Mobile 手机软件通过点击"选项"菜单下的"配置",可进入报警配置选项,如下图所示:

| 🐉 移动监控终端 💦 🛱 📢 ok  | 🐉 移动监控终端 💦 🛱 👫 🗙                        |
|--------------------|-----------------------------------------|
|                    | 监控器SIM卡号: 18611300508                   |
| 配置 > 常规配置          | ₩ 1 1 1 1 1 1 1 1 1 1 1 1 1 1 1 1 1 1 1 |
| 屏幕切换 报警配置          |                                         |
| 视频切换▶ 高级属性         | □ 报警向手机发视频                              |
| 远程文件               | 录像方                                     |
| 云台配置               | ▶ 启动/停止连续录像                             |
| 关于 2 3 4 全景        |                                         |
| 退出程序图停止隐藏          | ▲ 确定 ▲ 取消 ▲ 更新 ▲                        |
| 选项 <mark>14</mark> | <b>F</b> 4                              |

#### 注意:未进行布防操作时,车上自动根据周边情况进行录像,而不通知车主(免打扰)。

#### 2.5 启动/停止连续录像

车护通默认录像方式为智能录像方式,即静止画面时不录像,运动画面时自动启动录像。用户可 以通过手机软件远程将车护通的录像方式改为连续录像方式。连续录像方式即不管是静止画面还是运 动画面,设备一直处于录像状态。当用户启动连续录像后,智能录像方式自动停止,当用户停止连续

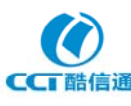

录像方式后,智能录像方式自动启动。

启动和停止连续录像的设置在手机软件的报警配置项里,用户选择"启动/停止连续录像"后, 点击"确定"或"保存"按钮即可。关于手机软件的报警配置选项,参见上面的"手机报警配置操作"。

# 3、电脑看护轿车操作

用户用电脑看车,需要安装软件。将随机光盘中远程视频查看软件 CoolWatcherPC 复制到电脑上,通过该软件进行远程看车。

电脑远程看车由两个步骤完成:第一步,将轿车的车护通设备添加到软件中;第二步,连接视频。

#### 3.1 软件运行及设备添加

双击 CoolWatcherPC 软件目录下的 图标,运行软件,在弹出的软件登录窗口中输入用户名 及密码(用户名及密码默认均为 admin)后,便登录并进入到软件主界面。在软件的主界面上点击按 钮图标 @便进入了设备的添加及删除界面。在此界面中点击"增加服务器"按钮便可弹出车载终端 设备添加窗口。在此窗口中输入正确的设备"序列号"及"电话号码"(和车护通对过码的手机号码), 鉴权 IP 和端口一般情况下默认的就行,然后点击"确定"按钮即可把终端设备添加到左侧的设备状 态栏中,如下图所示。

| 年生   年生   日戸管理     一二   一二   一二     一二   一二   一二     一二   一二   一二     一二   一二   一二     登录    夜取服务器の   一     一二   一二   一二     日   中加服务器      日   中加服务器      日   中加服务器      日   日   日     一二   市      日   日   日     日   日   日     日   日   日     日   日   日     日   日   日     日   日   日     日   日   日     日   日   日     日   日   日     日   日   日     日   日   日     日   日   日     日   日   日     日   日   日     日   日   日     日   日   日     日 |                       |
|----------------------------------------------------------------------------------------------------|-----------------------|
| 运程升级 重新启动 格式化硬盘 服务器状态 远程按键 日志信息 系统校时 确定                                                                                                    | 默认值<br>基率(steps: 0000 |
|                                                                                                    | •                     |

#### 3.2 视频连接

想要连接的车护通设备必须是开机的,并且车辆所在区域有 3G 信号 (有 3G 信号才能保证车护通设备处于在线状态。若设备不在线,则连接时会不停地提示"鉴权失败")。

连接视频有两种操作方式,最简单的方式就是在主界面上的"服务器列表"栏里点击想要连接的

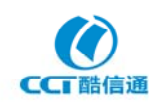

#### 车护通豪华版和至尊版使用说明书

设备名称前面的加号,待出现通道名称后,双击想要连接的通道名即可连接视频,如下图所示。

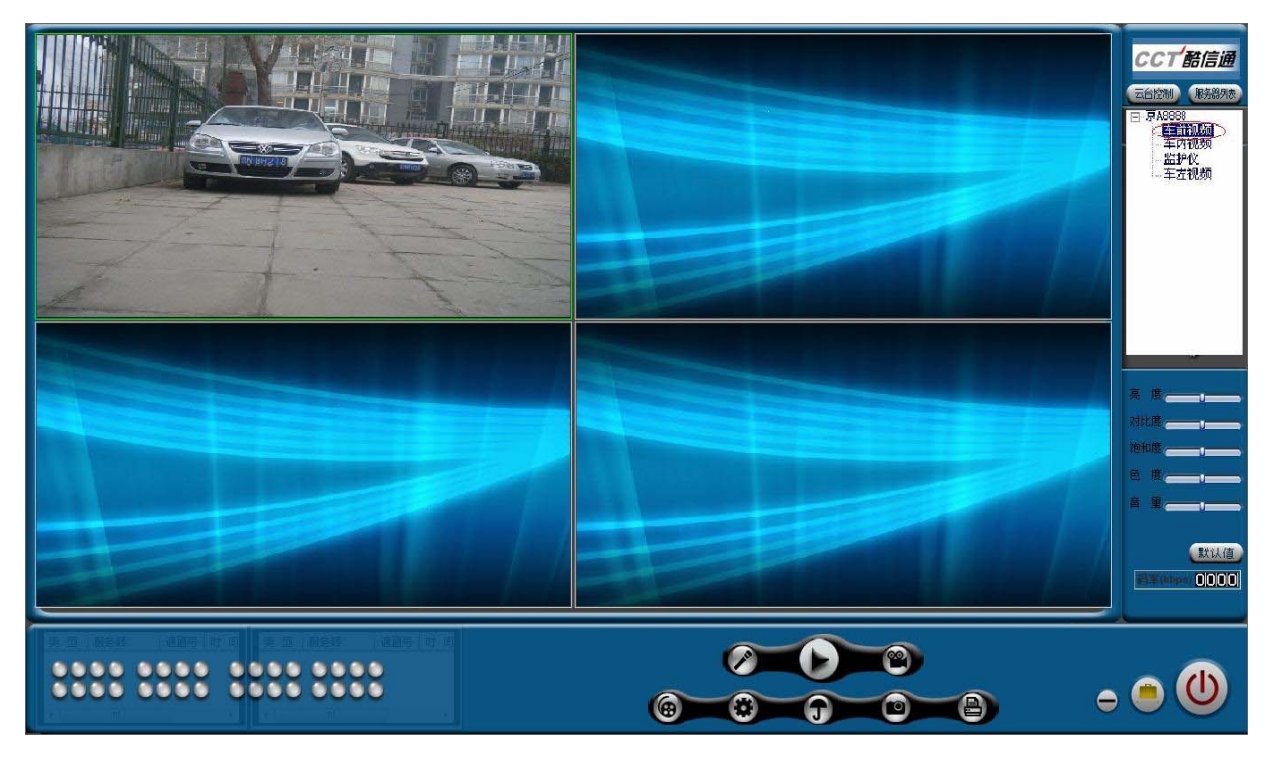

另一种连接视频的方式是点击主界面下方的 全接钮即可连接视频。该连接方式的前提是事先已 经在系统设置里将想要连接的视频通道挪到右边的通道状态栏中。具体操作方法是,点击主界面上的 按钮图标 全进入配置界面,在左边栏里点设备名称前的加号,出现通道名称后,选择想要连接视频 的通道,点击向右的箭头将通道移到右边的状态栏里即可。另外,可以随时点击向左的箭头再将通道 移回到左边的设备栏里。

值得注意的是,鉴于 3G 带宽的限制,连接视频时,最佳效果是只连接车辆一个摄像头的视频, 建议尽量不要同时连接多个摄像头的视频,以免影响图像效果。

3.3 结束看车操作

要想结束视频查看,可直接关闭软件,点击右下角的电源按钮即可。

#### 3.4 参数配置

一般情况下,用户不用配置参数,软件默认的视频连接参数即可满足用户连接视频的需求。用户确有需要修改采参数时,点击主界面上的按钮图标 **③**进入配置界面,进行参数配置。

在系统设置界面的设备栏中选中要配置参数的设备名称,然后点击"配置服务器"按钮便弹出如下图所示的参数配置界面。在此界面中可以修改设备的名称、视频格式、帧率及码率等参数。

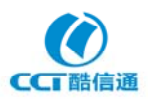

| 设备配置                                                              |
|-------------------------------------------------------------------|
| 设备信息 设备名称 京A8888 设备序列号 040400000118   鉴权IP 124.205.52.196 鉴权端口 80 |
| 可连接电话 18611300512 设备SIM卡号 0123456789 保存<br>□ 初频信目                 |
| 通道号 0 ▼ 通道名称 通道0 帧率 20 ▼ 码率 128 ▼ kbps                            |
| 流类型   实时流 ▼ 视频格式   CIF ▼ 视频类型   视频流 ▼ 保存   复制到所有通道                |
| 云台信息<br>通道号 0 ▼ 波特率 9600 ▼ 数据位 <sup>8</sup> ▼                     |
| 停止位 1 ▼ 校验 无校验 ▼ 流控 无                                             |
| 解码器类型 Pelco-d ₩X ▼ 解码器地址 0 保存 复制到所有通道                             |
| 远程布防 「 布防/撤防(车内/室内) ▼ 启动/停止连续录像 获取状态                              |
| □ 布防/撤防(周边/区域)                                                    |
| 保存参数 恢复默认值 退出                                                     |

在设备信息栏里可以更改设备的名称,如以车牌号命名。

在视频信息栏里,可对每个通道的参数进行配置。可以修改通道的名称,如"前视摄像头"等。 视频连接参数一般默认为: 帧率 20、码率 96k、视频格式 CIF; 建议对帧率和视频格式不要轻易改动, 当只连接 1 个摄像头画面且前端 3G 信号好时,可适当调高码率以提高清晰度,当确有必要同时连接 多个摄像头的画面时,可将每个通道的码率尽量调低,如 64K 或 32K,此时虽可同时连接多个摄像头 画面,但清晰度较差。

在远程布防栏里,可对车内或周边进行布防或撤防操作。给周边布防后,摄像头侦测到移动物体 靠近时系统会给手机报警。带H的型号车内安装有报警探头,给车内布防后,有人闯入车内,系统会 给手机报警。在远程布防栏里,还可以远程启动和停止连续录像。自己进入车内前,先撤防即可。

#### 3.5 视频录像

在软件的主界面中选择相应视频画面通道并点击 🙆 按钮,此时界面左下侧对应通道的录像状 态灯将亮起并开始录像,当再点击该按钮时将停止录像。

注:录像文件存放位置可设置,在软件界面参数设置的"本地设置"中可选择录像文件存放的盘符,录像文件将存放与该盘符下自动生成的"H264record"文件夹下以录像文件生成日期为名的文件夹下。

软件也可以设置成自动录像模式,在自动录像模式下,只要连接视频成功就开始自动录像,直到 停止视频连接。设置的方法是,点击主界面上的按钮图标 送进入配置界面,再点击"本地设置"进 行设置,如下图所示。

| <u>й</u>              |                                       |          |               |    |
|-----------------------|---------------------------------------|----------|---------------|----|
| 点设置 本地设置 用户管理         |                                       |          |               |    |
| 本地播放方式                |                                       |          |               |    |
| 「循环播放 術               | 环播放时间 20                              | (建议大于等于) | 20#0 <b>)</b> |    |
| 「采用硬解压                | FIGRACIAL PO                          | CENTI GI |               |    |
| ▲地录像方式 →              |                                       |          |               |    |
| ▶ 自动录像 时间             | 可设置 录像起始驱动器 C:\                       | ▼ 终止驱动器  | F:\_          |    |
| ☑ 循环录像 文件:            | 打包时间 5                                | 分钟(160)  |               |    |
| □ 移动侦测报警录像            | □ 报警声音洗择                              |          | 浏览            |    |
| F 移动侦测弹出窗口            | 报警持续时间: 30                            | (秒)      |               |    |
|                       | 1 <u>98</u>                           |          |               |    |
| 开关量报警时 · D1显示         | C CIF I 录像 录像                         | 时间 30    | (秒)           |    |
| 遮挡报警时 · D1显示          | 、 C CIF 🔽 录像 录像                       | 时间 30    | (秒)           |    |
|                       | · · · · · · · · · · · · · · · · · · · | <u> </u> |               |    |
| □ 启动预录 预录文件           | #时间 60 (秒)                            |          |               |    |
| 其他                    |                                       | 1        |               |    |
| 远程文件下载保存路径            | C: \DownLoad                          | 浏览       |               |    |
| < 图片 <u>抓取文件</u> 保存路径 | C:\Picture                            |          |               |    |
| 日志文件保存路径              | C: \EventLog                          | 刘光       |               |    |
| ▶ 「 硬盘录像机校时           | 0.00.00                               |          |               | 確空 |

在本地录像方式下可设置自动录像方式,只要勾选上"自动录像",点开"时间设置"按钮设置 好自动录像的时间段,如每天 24 小时录像,再"确定"保存即可。其中,"时间设置"如下图所示。 此处还可选择录像的起始盘符;选择是否循环录像(硬盘录满后自动覆盖);设定文件的打包时间, 如每 5 分钟一个录像文件包。由于 3G 流量的缘故,一般情况下不会经常性长时间连接前端视频,因 此建议将文件打包时间设置小一点为佳。

| 本地录像计划表 | ŧ    |     |    |   |           |
|---------|------|-----|----|---|-----------|
| 日期      | 星期   | ]   | •  |   |           |
|         | 起始时间 |     |    |   | 终止时间      |
| 时间段1    | 0    | 时回  | 分  |   | 23 时 59 分 |
| 时间段2    | 0    | 时回  | 分  |   | 0 时 0 分   |
| 时间段3    | 0    | 时回  | 分  |   | 0 时 0 分   |
| 时间段4    | 0    | 时回  | 分  |   | 0 时 0 分   |
| 确定      | ]    |     |    |   | 退出        |
| 复制该设置   | 誈    | 整个是 | 星期 | • | 复制        |
|         |      |     |    |   |           |

#### 3.6 录像回放

在软件的主界面上点击 按钮 使弹出如下图所示的录像文件回放窗口,在此窗口中选择相应设备名称、通道及录像时间段并点击"查找"按钮即可搜索到相应录像文件。点击选择录像文件状态栏中相应录像文件并点击窗口左下侧的三角播放按钮便开始播放录像文件,在播放过程中可以双击放大到全屏观看。

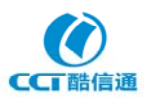

| 文件名称     通道     类型     开始时间     结束时间       C: \H284record\20     -1     正常     20091207     10:30:13     20091207     10:30       C: \H284record\20     -1     正常     20091207     10:30:13     20091207     10:30 |
|----------------------------------------------------------------------------------------------------|
|                                                                                                    |
| 358/624 00:00:14/00:00:24<br>保存停止保存                                                                                                    |

## 4、紧急呼救遥控器操作

车护通带 C 的型号具有急救呼救功能,用户平时将紧急呼救遥控器放在手边,比如口袋中,当用 户在车内或车门边遇到抢劫或绑架等紧急事件时,按下遥控器,车辆信息及周边画面立即发送到报警 服务中心。中心服务人员立即替车主向当地 110 报警,并提供车辆当前位置信息。对于已登记注册并 按期缴纳服务费的用户,根据申请的服务项目,可选择是否将车辆当前视频发送到家属手机中(需要 是对过码的手机,即授权的手机)。

# 五、标准配件

# 1、豪华版标准配件

| 车护通主机  | x1 |
|--------|----|
| 车载摄像头  | x4 |
| 开关控制面板 | x1 |
| 电源控制盒  | x1 |
| 视频连接线  | x5 |

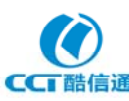

| 电源连接线          | x5 |
|----------------|----|
| 切换控制线          | x1 |
| 报警连接线 (带 H 型号) | x1 |
| 报警探头(带H型号)     | x1 |
| 无线接收天线(带 C 型号) | x1 |
| 呼救遥控器(带 C 型号)  | x1 |
| GPS 天线(带 G 型号) | x1 |
| 3G 天线          | x1 |
| SD卡(16G)       | x1 |
| AV 转接头         | x5 |
| 安装支架           | x2 |
| 车载显示屏(带R型号)    | x1 |
| 12AH 锂电池 (12V) | x1 |

# 2、至尊版标准配件

| 车护通主机          | x1 |
|----------------|----|
| 车载摄像头          | x6 |
| 开关控制面板         | x1 |
| 电源控制盒          | x1 |
| 视频连接线          | x7 |
| 电源连接线          | x5 |
| 切换控制线          | x1 |
| 报警连接线(带H型号)    | x1 |
| 报警探头(带H型号)     | x1 |
| 无线接收天线 (带C型号)  | x1 |
| 呼救遥控器(带C型号)    | x1 |
| GPS 天线(带G型号)   | x1 |
| 3G 天线          | x1 |
| SD卡(16G)       | x1 |
| AV 转接头         | x5 |
| 安装支架           | x2 |
| 车载显示屏(带R型号)    | x1 |
| 20AH 锂电池 (12V) | x1 |

# 六、服务热线

1、服务热线: 8610-62799836-883

### 2、400免费客服电话: 400-601-3038